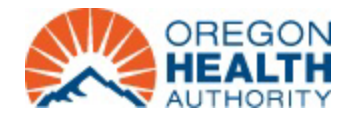

## Instructions for taking the "*Applying Best Practices for Reporting Medical and Health information on Birth Certificates*" course and printing the required certificate.

Taking the course and printing the certificate is required for all Birth Information Specialists before they can be enrolled with an OVERS account. To take the course you must first create an account with CDC Train. The website for the course is:

https://www.train.org/cdctrain/course/1118128/details

1. Click on create an account.

Other

Applying Best Practices for Reporting Medical and Health Information on Birth Certificates (Web-based) - WB4312R

| To access this content, you first need to <u>create an account</u> . If you already have an account, <u>please login</u> . |                                                                                                    |
|----------------------------------------------------------------------------------------------------|----------------------------------------------------------------------------------------------------|
|                                                                                                    |                                                                                                    |
| Entor information to prosto your account                                                                                   |                                                                                                    |
| Enter information to create your account                                                                                   | Create Account                                                                                                    |
| such as login name nassword email name                                                                                     |                                                                                                    |
| time zone and zin code                                                                                                    | The login name must be unique with any characters except spaces and<br>minimum of four characters.                                                                                                    |
|                                                                                                    | Create a Password                                                                                                    |
|                                                                                                    | Password                                                                                                    |
|                                                                                                    | Password must:<br>Contain at least one lower case letter<br>Contain at least one upper case letter                                                                                                    |
| Select your Community of Practice.                                                                                         | Contain at least one number     Be at least 6 characters     Be at least 6 characters     Be different from the user's LoginName, FirstName, LastName, and     contained on the user's LoginName, FirstName, LastName, and |
| This generally will be Community Health Worke                                                                              | rs.                                                                                                    |
|                                                                                                    | Confirm password                                                                                                    |
|                                                                                                    |                                                                                                    |
| CDC TRAIN requires more detailed group selection. Please refine your                                                       | Email                                                                                                    |
| selections below                                                                                                    | Please enter your work email address. If you do not have one enter your                                                                                                    |
| Location / CDC                                                                                                    | school or personal email.                                                                                                    |
| (Click any level to return to it)                                                                                          | First name                                                                                                    |
| Select: Community of Practice                                                                                              | +irst name                                                                                                    |
|                                                                                                    | Last name                                                                                                    |
| Group search                                                                                                    | Time zone                                                                                                    |
| Academia & Research                                                                                                    | (GMT-08:00) Pacific Time (US & Canada)                                                                                                    |
|                                                                                                    | Zip code                                                                                                    |
| CDC HIVCBA - CDC HIV Capacity Building Assistance                                                                          | Zip code                                                                                                    |
| Community Health Workers (CHW)                                                                                             | Please enter your work Zip/Postal Code. If you do not have one, enter yo<br>school or personal Zip/Postal Code.                                                                                                    |
| DSTDP Workforce Enhancement Development Unit Learning Group                                                                | I agree to all <u>TRAIN policies</u>                                                                                                    |
| Environmental Health                                                                                                    | Next Step                                                                                                    |
| HEADS UP Concussion Training                                                                                               | Have an account? <u>Log in</u> .                                                                                                    |
| Health Educators & Learning Professionals                                                                                  |                                                                                                    |
| Laboratory Training                                                                                                    |                                                                                                    |
| Leadership & Policy                                                                                                    |                                                                                                    |
|                                                                                                    |                                                                                                    |

4. Click to Confirm these selections and then click Continue.

| Please review the group selections above for accuracy and make changes as necessary.                                                                                                    |                                                                                                    |
|----------------------------------------------------------------------------------------------------|----------------------------------------------------------------------------------------------------|
| ✓ Confirm these selections                                                                                                    |                                                                                                    |
| Continue                                                                                                    |                                                                                                    |
| Back                                                                                                    |                                                                                                    |
|                                                                                                    |                                                                                                    |
|                                                                                                    | Oregon TRAIN requires more detailed group selection. Please r<br>selections below                                                                                                    |
|                                                                                                    | Location / Oregon                                                                                                    |
| Select a group                                                                                                    | (Click any level to return to it)                                                                                                    |
| Typically, this would be An Oregon                                                                                                    | Select: your best fit - I work for:                                                                                                    |
| Typically, this would be An Oregon                                                                                                    | Group search                                                                                                    |
| Hospital/Healthcare System.                                                                                                    | 01. The State of Oregon                                                                                                    |
|                                                                                                    | 02. An Oregon Tribe                                                                                                    |
|                                                                                                    | 03. An Oregon County                                                                                                    |
|                                                                                                    | 04. An Oregon City                                                                                                    |
|                                                                                                    | 05. An Oregon Fire District or Other EMS Response Agency                                                                                                    |
|                                                                                                    | 06. An Oregon Ambulance or Medivac Services                                                                                                    |
|                                                                                                    | 07. An Oregon Hospital/Healthcare System                                                                                                    |
|                                                                                                    | 08. An Oregon K-12 Public School District                                                                                                    |
| Select the facility you work at or select Other                                                                                                    | 00 An Oregon Dublic University                                                                                                    |
|                                                                                                    | <u>09. An Oregon Public Oniversity</u>                                                                                                    |
| if it is not listed. Then click Confirm these selections.                                                                                                    | 10. An Oregon Community College 11. An Oregon Private College                                                                                                    |
| if it is not listed. Then click Confirm these selections. CDC TRAIN Oregon TRAIN requires more detailed group selection. Please refine your selections below                                                                                                    | 10. An Oregon Community College 11. An Oregon Private College                                                                                                    |
| if it is not listed. Then click Confirm these selections. CDC TRAIN requires more detailed group selection. Please refine your selections below Location / Oregon / <u>07. An Oregon Hospital/Healthcare System</u>                                                                                                    | 10. An Oregon Community College 11. An Oregon Private College                                                                                                    |
| if it is not listed. Then click Confirm these selections. CDC TRAIN Oregon TRAIN requires more detailed group selection. Please refine your selections below Location / Oregon / <u>07. An Oregon Hospital/Healthcare System</u> (Click any level to return to it)                                                                                                    | 10. An Oregon Community College 11. An Oregon Private College                                                                                                    |
| if it is not listed. Then click Confirm these selections. CDC TRAIN requires more detailed group selection. Please refine your selections below Location / Oregon / <u>07. An Oregon Hospital/Healthcare System</u> (Click any level to return to it) Select: Hospital/Healthcare System                                                                                                    | 10. An Oregon Community College 11. An Oregon Private College                                                                                                    |
| if it is not listed. Then click Confirm these selections.         CDCCTRAIN         Oregon TRAIN requires more detailed group selection. Please refine your selections below         Location / Oregon / 07. An Oregon Hospital/Healthcare System         (Click any level to return to it)         Select: Hospital/Healthcare System         Group search                                                                                                    | 10. An Oregon Community College<br>11. An Oregon Private College<br>11. An Oregon Private College<br>group selections above for accuracy and make change                                                                       |
| if it is not listed. Then click Confirm these selections.         CDC TRAIN requires more detailed group selection. Please refine your selections below         Location / Oregon / O7. An Oregon Hospital/Healthcare System         (Click any level to return to it)         Select: Hospital/Healthcare System         Group search         Adventist Medical Center                                                                                                    | 10. An Oregon Community College<br>11. An Oregon Private College<br>11. An Oregon Private College                                                                                                    |
| if it is not listed. Then click Confirm these selections.         CDCCTROIN         Oregon TRAIN requires more detailed group selection. Please refine your selections below         Location / Oregon / 07. An Oregon Hospital/Healthcare System         (Click any level to return to it)         Select: Hospital/Healthcare System         Group search         Adventist Medical Center         Ashland Community Hospital                                                                                                    | U. An Oregon Community College         10. An Oregon Private College         11. An Oregon Private College         group selections above for accuracy and make change         ✓ Confirm these selections                      |
| if it is not listed. Then click Confirm these selections.   CDC TRAIN requires more detailed group selection. Please refine your selections below   Location / Oregon / 07. An Oregon Hospital/Healthcare System   (Click any level to return to it)   Select: Hospital/Healthcare System   Group search   Adventist Medical Center   Ashland Community Hospital   Bay Area Hospital                                                                                                    | Us. An Oregon Community College         10. An Oregon Private College         11. An Oregon Private College         group selections above for accuracy and make change         ✓ Confirm these selections                     |
| if it is not listed. Then click Confirm these selections.   CDCCTRAIN requires more detailed group selection. Please refine your selections below   Location / Oregon / 07. An Oregon Hospital/Healthcare System   (Click any level to return to it)   Select: Hospital/Healthcare System   Group search   Adventist Medical Center   Ashland Community Hospital   Bay Area Hospital   Blue Mountain Hospital                                                                                                    | US. An Oregon Community College         10. An Oregon Community College         11. An Oregon Private College         group selections above for accuracy and make change         ✓ Confirm these selections                   |
| if it is not listed. Then click Confirm these selections.   CDC TRAIN requires more detailed group selection. Please refine your selections below   Location / Oregon / OT. An Oregon Hospital/Healthcare System   (Click any level to return to it)   Select: Hospital/Healthcare System   Group search   Adventist Medical Center   Ashland Community Hospital   Bay Area Hospital   Blue Mountain Hospital   Blue Mountain Hospital                                                                                                    | Use An Oregon Community College         10. An Oregon Community College         11. An Oregon Private College         group selections above for accuracy and make change         ✓ Confirm these selections                   |
| if it is not listed. Then click Confirm these selections.  CCCCTRAIN requires more detailed group selection. Please refine your selections below  Location / Oregon / <u>07. An Oregon Hospital/Healthcare System</u> (Click any level to return to it)  Select: Hospital/Healthcare System  Group search  Adventist Medical Center  Ashland Community Hospital  Bay Area Hospital  Blue Mountain Hospital  Blue Mountain Hospital  Blue Mountain recovery Center – BMRC Columbia Memorial Hospital                                                                                                    | US. An Oregon Community College         10. An Oregon Community College         11. An Oregon Private College         group selections above for accuracy and make change         ✓ Confirm these selections                   |
| if it is not listed. Then click Confirm these selections.  CCDC TRAIN requires more detailed group selection. Please refine your selections below  Location / Oregon / 07. An Oregon Hospital/Healthcare System (Click any level to return to it)  Select: Hospital/Healthcare System  Group search  Adventist Medical Center  Ashland Community Hospital  Blue Mountain Hospital  Blue Mountain recovery Center - BMRC  Columbia Memorial Hospital  Coguille Valley, Hospital                                                                                                    | Use An Oregon Community College         10. An Oregon Community College         11. An Oregon Private College         group selections above for accuracy and make change         ✓ Confirm these selections                   |
| if it is not listed. Then click Confirm these selections.  CDCCTRCIN  Oregon TRAIN requires more detailed group selection. Please refine your selections below  Location / Oregon / <u>OT.An Oregon Hospital/Healthcare System</u> (Click any level to return to it)  Select: Hospital/Healthcare System  Group search  Adventist Medical Center  Ashland Community Hospital  Blue Mountain Hospital  Blue Mountain recovery Center – BMRC  Columbia Memorial Hospital  Cottage Grove Community Hospital                                                                                                    | Use An Oregon Community College         10. An Oregon Community College         11. An Oregon Private College         group selections above for accuracy and make change         ✓ Confirm these selections                   |
| if it is not listed. Then click Confirm these selections.  CCDCCRCCINC  Oregon TRAIN requires more detailed group selection. Please refine your selections below  Location / Oregon / OZ. An Oregon Hospital/Healthcare System (Click any level to return to it)  Select: Hospital/Healthcare System  Group search  Adventist Medical Center  Ashland Community Hospital  Blue Mountain recovery Center – BMRC  Columbia Memorial Hospital  Cottage Grove Community Hospital  Curry General Hospital                                                                                                    | II. An Oregon Community College<br>II. An Oregon Private College<br>group selections above for accuracy and make change<br>✓ Confirm these selections                                                                          |
| if it is not listed. Then click Confirm these selections.   CDCCTREE   Oregon TRAIN requires more detailed group selection. Please refine your selections below   Location / Oregon / <u>OT. An Oregon Hospital/Healthcare System</u> (Click ary level to return to it)   Select: Hospital/Healthcare System   Group search   Adventist Medical Center   Ashland Community Hospital   Bay Area Hospital   Blue Mountain Hospital   Blue Mountain Hospital   Columbia Memorial Hospital   Cottage Grove Community Hospital   Curry General Hospital                                                                                                    | US. An Oregon Community College         10. An Oregon Community College         11. An Oregon Private College         group selections above for accuracy and make change         ✓ Confirm these selections         C CTRCONS |
| if it is not listed. Then click Confirm these selections.         CDC TRAIN requires more detailed group selection. Please refine your selections below         Location / Oregon / 07. An Oregon Hospital/Healthcare System         (click any level to return to it)         Select: Hospital/Healthcare System         Group search         Adventist Medical Center         Ashland Community Hospital         Bay Area Hospital         Blue Mountain Hospital         Blue Mountain Hospital         Codumbia Memorial Hospital         Cottage Grove Community Hospital         Curry General Hospital         Curry General Hospital         Curry General Hospital         Curry General Hospital | US. An Oregon Community College         10. An Oregon Community College         11. An Oregon Private College         group selections above for accuracy and make change         ✓ Confirm these selections         C CTRCONS |

October 2024

Certificate

8. You will receive a message that your account was successfully created. You will receive a verification email from CDC Train. Click on the link in the email to verify your email address. You will not be able to take the course until your email address is verified.

## Welcome to CDC TRAIN!

Your account was successfully created.

Your login name: annuser0214 Your email address: example@hotmail.com

You can always change your name, email, and other information in your Profile

## Verification instructions

- 1. You will get an email from TRAIN with a verification link.
- 2. Click on the verification link to verify your email address 3. If you don't receive this email after 20 minutes, please check your junk mail folder or request another verification email.

+ Register

 $\simeq$ 

If you don't want to verify your email address, contact support or log out.

- Go back to the course page at 9. https://www.train.org/cdctrain/course/1118128/details and click on the Register button.
- 10. Select whether or not you are interested in earning credits for the course and click Next. If you are not taking for credit, then skip to step 12.

| <ul> <li>Not interest</li> </ul> | ted                                                                                                    |        |
|----------------------------------|----------------------------------------------------------------------------------------------------|--------|
|                                  | Cancel                                                                                                 | Next   |
|                                  | Registration                                                                                           | ×      |
| Ξ.                               | Select credits You may be prompted to provide additional information depending on the type you select. | credit |
|                                  | O ACCME: Continuing Medical Education (CME)                                                            |        |
|                                  | 1.25 ANCC: Continuing Nursing Education (CNE)     0.1 IACET: Continuing Education Units (CEU)          |        |
|                                  | Back                                                                                                   | Next   |

> Launch

- 11. Select the credit type and click Next.
- Click Register and then click Launch.
  - Play the training course video.
- 13. After completing the training course return to the course page and click the Mark Completed button.
  - You must pass the post-assessment. You will have two attempts to pass.

Registration

Interested

Are you interested in earning credits?

- Complete the evaluation.
- The Certificate button will appear once the post-assessment and evaluation are complete.
- 14. Click on the Certificate button to download the certificate.
  - Fax this certificate along with the other documents required to be enrolled with an OVERS account to 971-673-1201 or email to CHS.OVERSaccess@oha.oregon.gov.

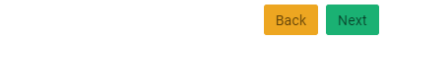

Mark Completed